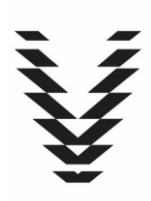

## vandaglas

## Vandaglas PickUP Android en iOS

Met de **Vandaglas PickUP** app kunt u de door ons geleverde bokken leegmelden. Als u gebruik maakt van het inloggedeelte, dan wordt u zoveel mogelijk geholpen met vooraf ingevulde gegevens. Vult u a.u.b. uw voornaam, achternaam, telefoonnummer, klantnaam en klantnummer in. *Opmerking: de klantnaam moet voor 70% matchen zoals bij ons bekend*.

| 2:55              | ×                          |
|-------------------|----------------------------|
|                   | vandaglas                  |
| د<br>الله         | PickUP                     |
| Voornaam          | Achternaam                 |
| Mobiel telefoonnu | mmer                       |
| Klantnaam         |                            |
| Uw klantnummer b  | oij vandaglas (6 cijferig) |
| v                 | *****                      |

Als u na het invullen van uw gegevens op **Vraag toegang** drukt, dan wordt er een e-mail gestuurd naar uw algemene e-mailadres dat bij Vandaglas bekend is.

## Een schermafbeelding van de mail:

| Uw klantgegevens bij ons bekend:                                                                                                    |
|----------------------------------------------------------------------------------------------------|
| Klantnaam: xyz                                                                                                    |
| Klantnummer: XYZ                                                                                                    |
| E-mail: xyz                                                                                                    |
| Uw toestemming:                                                                                                    |
| Ik geef de gebruiker toegang tot emballage informatie en daarmee<br>leegmeldingen te doen.                                                                                                    |
| Geeft u geen toestemming, dan vraagt het leegmelden van de<br>emballage meer tijd van app-gebruiker. Ook ontvangt u dan niet<br>automatisch de bevestiging van de leegmelding.<br>Hartelijk dank voor uw medewerking. |
| vriendelijke groet,<br>vandaglas b.v.                                                                                                    |

Vanuit de validatie e-mail kan u de app-gebruiker machtigen door op '*Ik* geef de gebruiker toegang tot emballage informatie en daarmee leeg-meldingen te doen.' te klikken.

De app-gebruiker krijgt vervolgens een notificatie op z'n telefoon dat toegang verleend is. De gebruiker komt dan direct in het logingedeelte van de app. (Zo niet dan even drukken op de Vandaglas-notificatie pop-up bovenin de telefoon):

| 2:52                                     | *        |
|------------------------------------------|----------|
| Gebruikersnaam: IT Firm Test<br>Customer | Loguit   |
| All                                      | •        |
| Zoek                                     |          |
| Scan Rack                                | Volgende |

De gebruiker kan nu een bok scannen (druk op **Scan Rack**), dit scherm verschijnt:

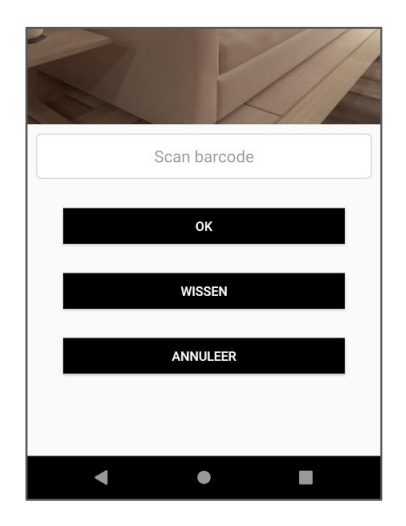

U kunt ook vanuit het eerdere scherm één of meerdere bokken leegmelden, of filteren op adres. Zodra de bokken geselecteerd zijn drukt u op **Volgende**.

| Staat het boknummer i<br>alsnog toevoegen door | niet in de lijst, dan kunt u deze<br>de bok/container te scannen. |
|------------------------------------------------|-------------------------------------------------------------------|
|                                                | 12345678                                                          |
|                                                | 23456789                                                          |
|                                                |                                                                   |
|                                                |                                                                   |
|                                                |                                                                   |
|                                                |                                                                   |
|                                                |                                                                   |
|                                                |                                                                   |
|                                                |                                                                   |
|                                                |                                                                   |
| Scan barcode                                   | Volgende                                                          |
|                                                |                                                                   |

In het bovenstaande menu kunt u nog extra bokken toevoegen door op **Scan barcode** te drukken. Zodra de lijst compleet is drukt u op **Volgende**. U dient het volledige adres van de bok en uw gegevens in te vullen en drukt daarna weer op **Volgende**.

| 2:54                                                                                                    | x 🗎                                                     |  |
|----------------------------------------------------------------------------------------------------|---------------------------------------------------------|--|
|                                                                                                    | Het rek is <b>op dit moment</b> leeg.                   |  |
| ✓                                                                                                    | Het rek is bereikbaar met een <b>grote vrachtwagen.</b> |  |
| ✓                                                                                                    | Geen van de leeggemelde bokken is een houten bok.       |  |
|                                                                                                    | Ik ga akkoord met het <b>glasbokkenregelement</b> .     |  |
| Onderstaand is het e-mailadres waarnaar de<br>bevestigingsmail van de leegmelding verstuurd kan<br>worden. |                                                         |  |
|                                                                                                    |                                                         |  |
| Verstuur data                                                                                              |                                                         |  |
|                                                                                                    |                                                         |  |

Er volgen nog een paar checks, zoals hierboven weergegeven. Zodra alles klopt drukt u op **Verstuur data**. U krijgt een bevestiging op de mail wanneer wij de leegmelding hebben ontvangen. Succes!

## Versie 1.4

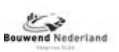

GLAS

op al onze transacties zijn de algemene voorwaarden van bouwend nederland, vakgroep glas van toepassing gedeponeerd onder nummer 21/2019 bij de griffie van de arrondissementsrechtbank te amsterdam, laatste versie, onder uitdrukkelijke uitsluiting van de toepasselijkheid van de door de opdrachtgever gehanteerde (inkoop-)voorwaarden.